# 销之星 CRM 快速入门

### 企业管理员

#### 【注意事项】: 销之星共分为2个角色

- 企业管理员: 注册人员默认为管理员。(管理员设置部门与成员, 且启用成员后, 成员可登录使用)
- **成员:**销售 leader 、销售。

#### 1. 注册

登录https://www.xiaozhixing.top 点击右上角「登录」,点击「立即注册」后填写注册信息。

|       |              | A HAK an |         |                        |           |
|-------|--------------|----------|---------|------------------------|-----------|
|       | 手机号登录 微信登录   |          |         | 注册销之星                  | 已有账号,去登录> |
|       |              |          | *企业名称   | 武林外传有限公司               |           |
|       | 请输入验证码 供取款证明 |          | *管理员姓名  | 修掌柜                    |           |
|       | ф.<br>D. D.  |          | *管理员手机号 | 16811111100            |           |
| 1 1 1 | 快速入门         |          | 增信验证码   | 请输入手机熔信收到的6位验证码 获取验证码  |           |
|       |              |          | 🛃 我同    | 意并遵守 《销之星服务协议 》 《隐私政策》 |           |
|       |              |          |         | 注册                     |           |

() 開之見

#### 2. 设置部门与成员

- 设置部门:点击左侧菜单栏「...」
- 设置成员:点击右上角「新增成员/导入成员」

| <b>③</b> 師之星      | 首页    | 组织架构        | 我的    | 企业 系统话     | π  | 忽好,传掌柜    | 系统消息  |
|-------------------|-------|-------------|-------|------------|----|-----------|-------|
| HRAS. BI          | 我的企业  | 上-修掌柜-      | [12人] |            |    | 818/2.5   | 9.44  |
| · 預約企业<br>华北 ···· | BOOKB | (27) leader | 帮政    | NR 28      |    |           |       |
| \$\$              |       | 姓名          | 80    | 무희목        | 邮箱 | 部门 leader | 状态    |
| 中国                |       | 代冒经         | 图约全业  | 1681111100 |    |           | 8/0   |
|                   |       | 280         | 中北    | 1681111110 |    |           | M/H   |
|                   |       | 小規          | 95    | 1441111111 |    | 8         | 8/8   |
|                   |       | 402         | 92    | 1681111112 |    | 8         | 31/0  |
|                   |       | 形式目         | 9.95  | 1681111113 |    |           | M/R   |
|                   |       | 小英          | 95    | 1601111114 |    | 8         | N/8   |
|                   |       | 小田          | 95    | 1681111116 |    | 8         | 37/6  |
|                   |       | 448         | 9.95  | 1681111116 |    |           | 11/10 |
|                   |       | 小秀          | 910   | 1601111117 |    |           | M/R   |
|                   |       | 小星          | 510   | 1001111110 |    | 8         | 878   |

#### 3. 启用成员

选中成员点击「启用」后,该成员即可通过手机号+验证码登录使用。

|              | 首页                                                                                                    | 组织架构      | 我的企   | 业 系统设置      | Ē          | 您好,佟掌柜               | 系统消息 退出 |
|--------------|----------------------------------------------------------------------------------------------------|-----------|-------|-------------|------------|----------------------|---------|
|              |                                                                                                    |           |       |             |            |                      |         |
| 搜索成员、部门    Q | 我的企业-                                                                                                    | 修掌柜- 【    | 11人】  |             |            | 新增成员                 | 导入成员    |
| → 我的企业       | 部门设置                                                                                                    | 设为leader  | 修改    | 禁用          |            |                      |         |
| 华北           | _                                                                                                    | 44.07     | 10 A  |             | -<br>-<br> | 文字 Classical Landara | 4.0 -*- |
| 华东           | <u>~</u>                                                                                                    | 姓省        | 14日   | 于机亏         | 田臣本目       | 韵] J leader          | 衣念      |
| 平用           | $\checkmark$                                                                                                    | 佟掌柜       | 我的企业  | 16811111100 |            | 是                    | 禁用      |
|              | $\checkmark$                                                                                                    | 白展堂       | 华北    | 1681111110  |            | 是                    | 禁用      |
|              | <b>~</b>                                                                                                    | 小展        | 华北    | 1681111111  |            | 否                    | 禁用      |
|              | $\checkmark$                                                                                                    | 小堂        | 华北    | 1681111112  |            | 否                    | 禁用      |
|              | <b>~</b>                                                                                                    | 郭芙蓉       | 华东    | 1681111113  |            | 是                    | 禁用      |
|              | $\checkmark$                                                                                                    | 小芙        | 华东    | 16811111114 |            | 否                    | 禁用      |
|              | <b>~</b>                                                                                                    | 小蓉        | 华东    | 1681111115  |            | 否                    | 禁用      |
|              | <ul> <li>Image: A set of the set of the</li></ul> | 小郭        | 华东    | 1681111116  |            | 否                    | 禁用      |
|              | <ul> <li>Image: A set of the set of the</li></ul> | 小秀        | 华南    | 1681111117  |            | 否                    | 禁用      |
|              | <ul> <li></li> </ul>                                                                                                    | 小才        | 华南    | 1681111118  |            | 否                    | 禁用      |
|              | 共 11 条                                                                                                    | 10条/页 🛛 🗸 | < 1 2 | > 前往 1      | 页          |                      |         |

### 成员–销售

【注意事项】: 企业管理员设置部门与成员, 且启用成员后, 成员可登录使用。

#### 1. 登录: 手机号+验证码登录

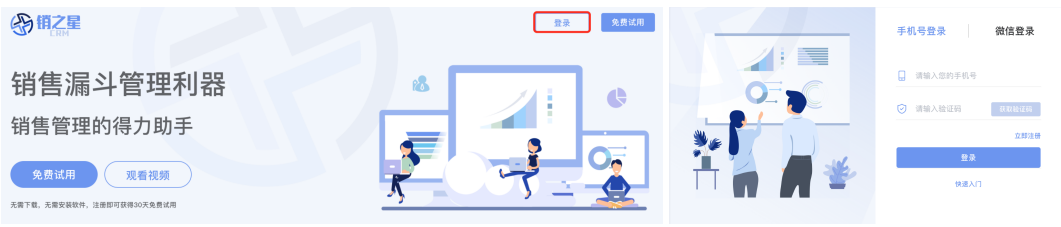

 2. 机会漏斗:直接填写,系统自动保存。(报备审批通过的客户可赢单)

 ◎ #2#

 ● #2#

 ● #2#

 ● #2#

 ● #2#

 ● #2#

 ● #2#

| 422 | 107 1010   | 10.00 m | 1911110.9310.09 | MAR #7 P1    | 10000    | MOLTING    | 2,7781-7- | 18.00.00 | 2011  |      |
|-----|------------|---------|-----------------|--------------|----------|------------|-----------|----------|-------|------|
|     | 繁空间        | 2.0.00  | 50000           | 2020-07-28   | 建立联系 一一  | 初步接触       | 经撤支制      | 81.02    | 18.00 |      |
| 88  | 10/10/00/5 | 用品版     | 50000           | 2020-07-27   | 建立联系 一一  | 本現目法       | 经未支持      | 8518     | 19.66 |      |
|     | 苏东科技       | 企业版     | 50000           | 2020-07-28   | 建立联系 一一  | 建认意向       | 价格支持      | 新建       | 採着    |      |
|     | KAWAI      | 用紙板     | 50000           | 2020-07-30   | 建立联系 一一  | 下用用改       | 智光        | 85.02    | 8.9   |      |
|     | 三九務业       | 企业版     | 50000           | 2020-07-30   | 方常路会     | 建立联系       | 方莱支持      | 35 iR    | 15.6  |      |
|     | 10/00/1112 | 企业限     | 50000           | 2020-07-20   |          | 本用目店       | 经接支持      | 81.82    | 18.00 | 0.60 |
|     | 10.02.54   | 育动板     | 50000           | 2020-07-28   | 方意接合・・   | 43.9.18.88 | 价值文档      | 8518     | 8.9   |      |
|     | 与方金融       | 商店饭     | 50000           | 2020-07-27   | RN911 V  | 等待反馈       | 10万       | 95 M     | 15.6  |      |
|     | 带用书记       | 22.0    | 50000           | 2020-00-15   | REFE     | 确认意向       | 新光        | 81.02    | 20.00 |      |
|     | 东东科社       | 专业版     | 50000           | 2020-07-27   | 建立联系     | 本現目法       | 方案支持      | 8518     | 8.6   |      |
|     | WILLIAM    | 0.02250 |                 | 101834 6330  | 10.8.0 × |            |           |          |       |      |
|     | 诸银人内容      | 请输入内容   |                 | 0010300.0300 | 102.0 V  |            |           |          |       |      |
|     | 语输入内容      | 调输入内容   |                 | WEAR EXI     | SEAR V   |            |           |          |       |      |

3. 项目签约: 信息由「机会漏斗」的销售阶段「赢单」流转;

| 8<br>15 | 第品用装有限公司<br>用用取件有限公司<br>医原有限公司 | 全点服<br>专点服 | 50,000  | 0      | 等待反馈     | 8.8   | DINNES | 10.000 |
|---------|--------------------------------|------------|---------|--------|----------|-------|--------|--------|
| 45      | 医原有限公司                         | 9.32.48    | E0.000  | 0      | ****     | 12.00 | 0.000  | 19-11  |
| 6.      |                                | 9.00       | 100,000 | 0      | EMG      | C-R   | CTRES  | 8.17   |
|         | 121210200000                   | 0.00       | 0       | 50.000 | inia mar | 4.12  | 280    | 20.00  |
|         |                                |            |         |        |          |       |        |        |

4. 项目完成: 信息由「项目签约」的项目阶段「完成」流转;

| @#2E   |          |             |            |         |                         |      | 忽斜,心才   i | 88 |
|--------|----------|-------------|------------|---------|-------------------------|------|-----------|----|
| ▼ 机会漏斗 | 項目完成 表格  | 输入,无量手动并    | (春、系统可实时存储 |         | 8248                    |      | 88        |    |
| ▲ 項目整約 |          |             |            |         |                         |      |           |    |
| 🖸 项目完成 | 客户名称     | 购买产品        | 签约金额(元)    | 四款金额(元) | 执行周期                    | 项目经理 | 絶作        |    |
|        | 建品原电荷用公司 | 22.0        | 50,000     | 50,000  | 2020-06-29 1 2020-07-29 | 小水   | 28        |    |
| 第戶报告   | 建品集团有限公司 | 2.0.95      | 50,000     | 50,000  | 2020-07-03 I 2020-06-18 | - 小水 | 20        |    |
|        | 新新空间和限公司 | 网络级         | 50,000     | 60,000  | 2020-07-15 1 2020-08-25 | 0.8  | 28        |    |
|        |          |             |            |         |                         |      |           |    |
|        |          |             |            |         |                         |      |           | 3  |
| 5 安白   | 坭冬.      | <b>情</b> 它: | 友亡信        | 自可      | 坦尔坦名                    | בֿ₩. |           |    |

5. 客户报备:填写客户信息可提交报备审批;

| 项目等的    | 客户报备 表档制       | 1入,无偿手动保 | 存,系统可多 | 的存储        |          | RP-SR, DUKA         |       |      | 发展导入  |    |
|---------|----------------|----------|--------|------------|----------|---------------------|-------|------|-------|----|
| 0(1111) | <b>NR N</b> E+ | 88)8P    |        |            |          |                     |       |      |       |    |
| 机合物机    | 春户全称           | 客户装标     | 行业     | 联系人        | 职位       | 矛机                  | #F #6 | 客户来源 | 秋志    | 耕作 |
| 8户报告    | 星星有限公司         | 8.8      | 12.68  | 88         | 2.5 8 9  | 1221111111          |       | 0.95 | 201 3 |    |
| 数据看板    |                |          |        |            |          |                     |       |      |       |    |
|         |                |          |        |            |          |                     |       |      |       |    |
|         |                |          |        |            |          |                     |       |      |       |    |
|         | 80.830-17      |          |        | 共1条        | 10泉/页 ~  | < 1 >               | 前往    | 1 页  |       |    |
|         | BUJ520-17      |          |        | 共1条        | 10泉/賞 ~  | < 1 >               | 前任    | 1 页  |       |    |
|         | 80.530-17      |          |        | 共1条        | 10条/頁: > | $\langle 1 \rangle$ | 前往    | 1 1  |       |    |
|         | B60.830-17     |          |        | <b>共1条</b> | 10条/页 ~  | < 1 >               | IN LE | 1 1  |       |    |
|         | BRGAISTO-TT    |          |        | 共1条        | 10泉/页 ~  |                     | 前往    | 1 д  |       |    |
|         | BLU350-17      |          |        | <b>共1条</b> | 10第/周 -  | < 1 >               | mt    | 1 Π  |       |    |

6. 数据看板:销售数据报表呈现,点击右上角「分享」,可微信扫码分享到手机。

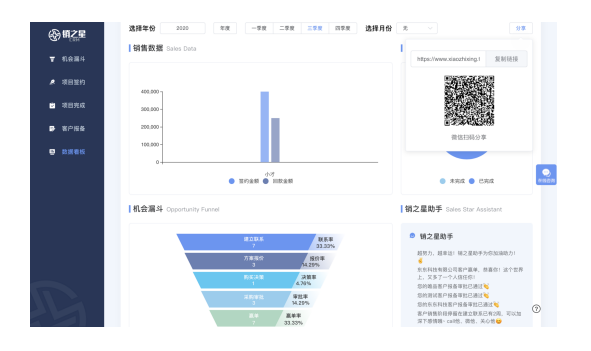

## 成员–销售leader

【注意事项】: 企业管理员设置部门与成员, 且启用成员后, 成员可登录使用。

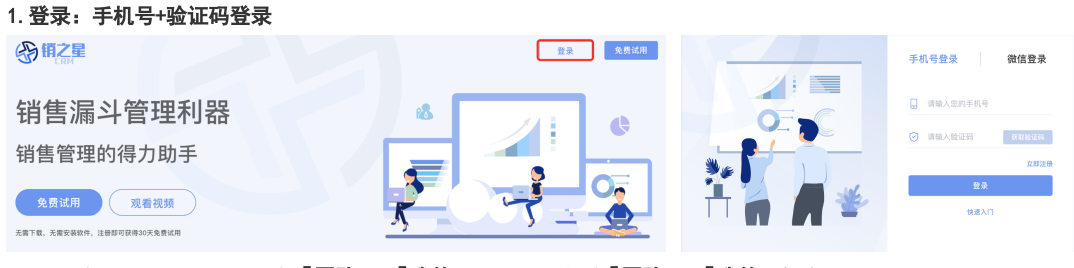

2. 数据看板: leader 界面分为「团队」&「我的」,可分别查看「团队」&「我的」报表。

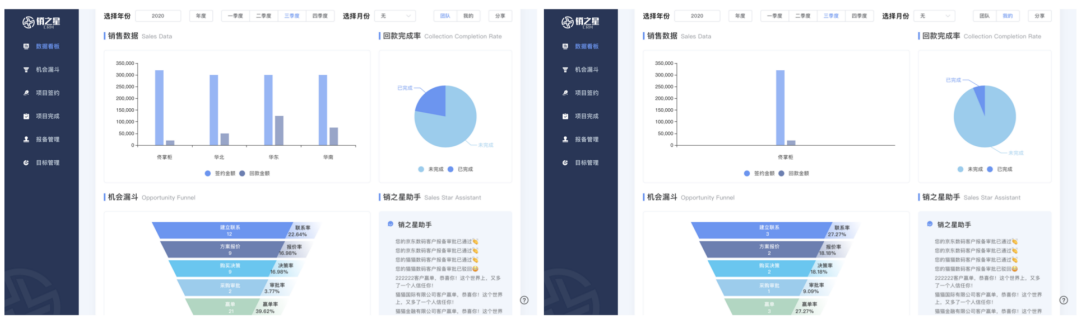

3. 机会漏斗:「团队」用来查看团队成员信息;「我的」可输入个人商机信息。

| 客户名称        | 需求产品     | 預计签约金额     | 成交时间       | 销售阶段   | 跟进情况     | 支持需求      | 报告状态  | 销售经理 | .ℓ 項目签约 | <b>着</b> 户名称 | 果水小品  | 预计查约监察   | 成交时间           | MARININ | 說近情况   | 支持需求      |
|-------------|----------|------------|------------|--------|----------|-----------|-------|------|---------|--------------|-------|----------|----------------|---------|--------|-----------|
| 552.2.11    | 76.03.05 | 150,000    | 2020-07-98 | DERM   | TAINS    | 智元        | N/R   | 传掌板  |         | クク証布         | 企业版   | 50000    | 2020-07-06     | 建立联系    | 电适会议   | 集前支持      |
| 55.52.22.73 | 专业级      | 150,000    | 2020-07-17 | 建立联系   | 已用店      | 技术支持      | 18.00 | 传掌板  | □ 項目死成  | クク生鮮         | 高级级   | 50000    | 2020-07-07     | 方葉接合    | 本周拜访   | 方案变持      |
| 建品来研        | 22.0     | 50,000     | 2020-05-30 | ROUN   | 本用目語     | 製充        | 1612  | 0.7  |         | 福祉市          | 企业版   | 150000   | 2020-07-15     | 方貫接会    | 本周开达   | 智元        |
| SI SI FI D  | 22.0     | 50,000     | 2020-07-31 | DERH . | 332323   | 232323    | N/R   | 作家板  | - anna  | 猫猫生鲜         | 再级版   | 150000   | 2020-07-95     | 約买決策    | 下用开放   | 智元        |
| 10.00       | 22.0     | 50,000     | 2020-07-95 | 建立联系   | 电话内语     | 制元        | 112   | 小田   | 4 0.000 | 编辑的科         | 专业版   | 150000   | 2020-07-17     | 建立联系    | 已用坊    | 技术实持      |
| 72.11       | 75.63.65 | 50,000     | 2020-07-30 | 方面接价   | *31.015  | 方寨支持      | 112   | 0.7  | •       | 编辑科技         | 企业版   | 50000    | 2020-07-31     | 務長決策・・  | 本用开访   | 智元        |
| 1000        | 725      | 50,000     | 2020-07-01 | DERH - | TAR      | 技术支持      | 1112  | 小田   |         | 猫猫放药有器公司     | 再结核   | 50000    | 2020-07-27     | 建立联系    | 109 MM | 智光        |
| .世际有限公司     | 76.0.0   | 50,000     | 2020-07-27 | 建立联系   |          |           | 112   | 作家板  |         | 京东胜昌         | 企业联   | 50000000 | 2020-07-07     | 采购审批    | 等待反馈   | 5DK底层能力对得 |
| 建品款码        | 全业联      | 50,000     | 2020-07-27 | 建立联系   | ERS      | 价格支持      | 1618  | 0.7  |         | 诸辅入内容        | 请输入内容 |          | 0.05/0.020     | 102.0 V |        |           |
| 85.84       | 225      | 50,000,000 | 2020-07-07 | ABVE . | 211, 211 | SDK底层能力对接 | 已经备   | 作家板  |         | 诸仙入内容        | 诸仙人内容 |          | 建选用自用          | 10.8.0  |        |           |
|             |          |            |            |        |          |           |       |      |         | 诸辅入内容        | 请输入内容 |          | 10.05/01.02/01 | 10.01   |        |           |

4. 项目签约: 「团队」用来查看团队成员信息; 「我的」可输入个人商机信息。

| <b>客户名称</b> | 购买产品     | 签约金额(元) | 回款金額(元) | 未回金額(元) | 跟进情况    | 台門               | **     | 13 | 目腔段         |    | ▲ 項目並約  | 客户名称     | 购买产品 | 签约金额(元)    | 回款金額(元) | 未回金額(元)             | 跟进情况 | 合同       | 发展      |
|-------------|----------|---------|---------|---------|---------|------------------|--------|----|-------------|----|---------|----------|------|------------|---------|---------------------|------|----------|---------|
| 新展空间有限公司    | 用信服      | 50,000  | 0       | 50,000  | 下用开放    | $_{\rm HMM}\sim$ | 102.0  |    | 20 V        | 开始 |         | 北京京东教務   | 企业制  | 50,000,000 | 0       | 50,000,000          | 等待反馈 | 10330 V  | 10.25/0 |
| 输品用装有限公司    | 228      | 50,000  | 50,000  | 0       | 导性反性    | $1000~^{\circ}$  | 12/2/0 |    | 28 V        |    | • 48944 | 新聞金融有限公司 | 网络银  | 150,000    | 50,000  | 100,000             | 等待反馈 | - 米田 - ビ | 8.018   |
| タク国际有限公司    | 2.1.11   | 50,000  | 50,000  | 0       | 导性反性    | - 8日 ~           | 2.4-2  |    | 20 V        |    | 1 8698  |          |      |            |         |                     |      |          |         |
| 和国际有限公司     | 全立相      | 50,000  | 25,000  | 25,000  | 导性反馈    | - 単語 - ビ         | 2.4.2  |    | 28 V        |    |         |          |      | 共2条        | 10条/页 ~ | $\langle 1 \rangle$ | 前往 1 | π        |         |
| 多国际有限公司     | 全业版      | 50,000  | 50,000  | 0       | 导性反馈    | $1000 \sim$      | 法担中    |    | <b>三市</b> ~ |    | ¢ 8622  |          |      |            |         |                     |      |          |         |
| 自动有限公司      | 企业版      | 50,000  | 50,000  | 0       | 导性反馈    | 東田・ビ             | 2.4.2  |    | 28 V        |    |         |          |      |            |         |                     |      |          |         |
| 小男装有限公司     | 企业版      | 50,000  | 50,000  | 0       | 本用拜法    | 老田 ~             | 3.43   |    | 28 V        |    |         |          |      |            |         |                     |      |          |         |
| (学业能有限公司    | 全业版      | 50,000  | 50,000  | 0       | 已相於     | - 8里 - V         | 治中道    |    | 28 V        |    |         |          |      |            |         |                     |      |          |         |
| 上海天猫有限公司    | 全立相      | 50,000  | 25,000  | 25,000  | 已确认购买意户 | 811 ~            | 8.4.8  |    | 28 V        |    |         |          |      |            |         |                     |      |          |         |
| 编辑金融有限公司    | 70.02.02 | 150,000 | 50,000  | 100,000 | 导性反馈    | 米田 ン             | 水中语    |    | 28 V        |    |         |          |      |            |         |                     |      |          |         |

5. 项目完成: 「团队」用来查看团队成员信息; 「我的」查看个人商机信息。

| @#2#     |                  |           |             |         |                                                    |      | 忽好,夜掌柜   近 | <b>இள்</b> தன |          |          |            |         |                         |      | 您好,夜掌柜   遗出 |
|----------|------------------|-----------|-------------|---------|----------------------------------------------------|------|------------|---------------|----------|----------|------------|---------|-------------------------|------|-------------|
|          | 項目完成 5.5         | 1输入,无需手动作 | 177、系统可实时存5 |         |                                                    | 204  | 80 93      | ■ 数据数据        | 1項目完成 5- | 8输入、无需手动 | 94. KURSHA |         | RPAR 0                  | ESA. | RA 93       |
| ▼ 机会测斗   |                  |           |             |         |                                                    |      |            | ▼ 机会漏斗        |          |          |            |         |                         |      |             |
| · 101210 | 客户名称             | 购买产品      | 釜约金額(元)     | 回款金额(元) | 执行周期                                               | 项目经理 | 销售经理       | ▲ 项目里的        | 客户名称     | 购买产品     | 签约金额(元)    | 回款金额(元) | 执行周期                    | 项目经理 | 18:17       |
| -        | 增品生鲜有限公司         | 全业制       | 50,000      | 50,000  | 2020-07-03 1 2020-08-18                            | 小市   | 4.95       |               |          | 全业相      | 20,000     | 20,000  | 2020-07-01 至 2020-07-30 |      | 20          |
|          | 建品和电传用公司         | 오소제       | 50,000      | 50,000  | 2020-05-29 1 2020-07-29                            | 小水   | 小疗         | - ALLEYEAK    | 醫醫器與有限公司 | 全业级      | 150,000    | 150,000 | 2020-05-30 🗵 2020-07-30 | 小水   | 12.01       |
| 1 8622   | 29全路有限公司<br>泡泡計算 | 228       | 50,000      | 50,000  | 2020-05-30 1 2020-07-30<br>2020-07-17 1 2020-08-28 | 小市   | 小男         | 1 NAME        |          |          | 共2条        | 10条/页 ~ | (1)→ 前往 1 页             |      |             |
|          | 多多家电有限公司         | 74.02.02  | 50,000      | 50,000  | 2020-06-30 Ξ 2020-07-30                            | 小水   | 小田         |               |          |          |            |         |                         |      |             |
|          | 国民家地有限公司         | 末位相       | 50,000      | 50,000  | 2020-06-30 Ξ 2020-07-30                            | 小水   | 小英         | C LIVER       |          |          |            |         |                         |      |             |
|          | 部学会装有限公司         | 76.03.01  | 50,000      | 50,000  | 2020-06-30 1 2020-07-30                            | 小水   | 小堂         |               |          |          |            |         |                         |      |             |
|          | 原东国际有限公司         | 专业组       | 50,000      | 50,000  | 2020-06-29 2 2020-07-29                            | 小水   | 小展         |               |          |          |            |         |                         |      |             |
|          | 北京淘宝科技有限公        | A0.0      | 50,000      | 50,000  | 2020-06-30 2020-07-30                              | 小水   | 白根堂        |               |          |          |            |         |                         |      |             |
| 1        | 222222           | 228       | 20,000      | 20,000  | 2020-07-01 Ξ 2020-07-30                            |      | 传掌机        |               |          |          |            |         |                         |      |             |
|          |                  |           | 共11条 1      | 唐/頁     | 1 2 > 前往 1 页                                       |      |            |               |          |          |            |         |                         |      |             |
|          |                  |           |             |         |                                                    |      |            |               |          |          |            |         |                         |      |             |
|          |                  |           |             |         |                                                    |      |            | 0             |          |          |            |         |                         |      |             |
|          |                  |           |             |         |                                                    |      |            |               |          |          |            |         |                         |      |             |

6. 报备管理: 「团队」用来审批&查看销售提交的客户报备申请, 「我的」可提交/查看客户报备信息。

|                    |           |        |          |         |             |    |             |           | ▼ 机会漏斗  |             |              |          |         |          |        |       |      |     |
|--------------------|-----------|--------|----------|---------|-------------|----|-------------|-----------|---------|-------------|--------------|----------|---------|----------|--------|-------|------|-----|
| 特带批 已4             |           |        |          |         |             |    |             |           | * 18880 | 新聞 単批中      | RNBP         |          |         | -        |        |       |      |     |
| <b>著户全称</b>        | 著戶間称      | 行业     | 脱版人      | 限位      | 手机          | 64 | <b>客户来源</b> | 60 M 12 W | □ 項目完成  | <b>客户全称</b> | <b>客户</b> 路称 | 行业       | 联系人     | 眼位       | 手机     | 64    | 客户来源 | - 1 |
| 2,9,9,5,839        | 京和田坊      | 1.0    | 15003434 | 65.0    |             |    | 0.78        | 125       |         | 北京京市政府      | 2.5.2213     | 0.0      | 1561118 | 0.620    |        |       | 0.78 | 8   |
| 515-2590           | 3.5.2539  | 100    | 52.0     | 883     |             |    | 0.5         | 12812     | ± 8888  | 0.0.030     | 3.5.204      |          | 51.0    | 10.00    |        |       | 0.5  | 6   |
| STREET, STREET, ST | 1 10101   |        | 50.0     | 558.0.2 |             |    | 0.5         | 025       |         | 222222      | 22222        | 22       | 22      | 22       |        |       | 0.5  |     |
| 55555              | NUD5      | 5.5    | 51.0     | 10.89   |             |    | 0.5         | 121       | C HARE  | 振振金融有限公司    | WWAR         | 21,00,91 | 80      | 115.0.51 |        |       | 0.6  |     |
| 201215             | 20105     | 2/2    | 71.0     | 2089    |             |    | 0.15        | 小田        |         | 服服器等有限公司    | 1010203      | 110.00   | 80      | 20.89    |        |       | 0.15 |     |
| 100031027          | 2010      | 222    | 718      | 1089    |             |    | 0.15        | 小田        |         |             |              |          |         |          |        |       |      |     |
| 222222             | 22222     | 22     | 22       | 22      | 13222222222 |    | 0.55        | 代單所       |         |             |              | A 6 1    | 10条/页   |          | 1 > 前日 | E 1 🕅 |      |     |
| 建品家装有限公司           | RANK      | 110.01 | 8.6      | 20.89   |             |    | 0.15        | 401       |         |             |              |          |         |          |        |       |      |     |
| 电晶生鲜有限公司           | 10.0.2.91 | 2.0.0  | 4.5      | 10.89   |             |    | 0.15        | 4-1       |         |             |              |          |         |          |        |       |      |     |

7. 目标管理: 可设置团队成员月度、季度、年度目标。

| 窃销之星          | 华北   |         |      |        |     | 设置业绩目标 |
|---------------|------|---------|------|--------|-----|--------|
|               |      |         |      |        |     |        |
|               |      |         |      |        | 1月  | 100000 |
| <b>一</b> 机合温剂 |      |         | 第一季度 | 300000 | 2月  | 100000 |
| ■ 机云漏斗        |      |         |      |        | 3月  | 100000 |
| ▲ 西日饮約        |      |         |      |        | 4月  | 100000 |
| ▶ 项目並约        |      |         | 第二季度 | 300000 | 5月  | 100000 |
| 6 项日空成        | 午度日标 | 1200000 |      |        | 6月  | 100000 |
| ⊻ 项目元成        | 牛皮口切 | 1200000 |      |        | 7月  | 100000 |
| ● 収备管理        |      |         | 第三季度 | 300000 | 8月  | 100000 |
|               |      |         |      |        | 9月  | 100000 |
| ♂ 目标管理        |      |         |      |        | 10月 | 100000 |
|               |      |         | 第四季度 | 300000 | 11月 | 100000 |
|               |      |         |      |        | 12月 | 100000 |
|               | 4 华东 |         |      |        |     | 设置业绩目标 |
|               |      |         |      |        | 1月  | 100000 |
|               |      |         | 第一季度 | 300000 | 2月  | 100000 |
|               |      |         |      |        | 3月  | 100000 |
|               |      |         |      |        | 4月  | 100000 |
|               |      |         | 第二季度 | 300000 | 5月  | 100000 |
|               |      |         |      |        | 6月  | 100000 |
|               | 年度目标 | 1200000 |      |        | 7月  | 100000 |

【备注】:登录以下虚拟账号,可参考数据效果

• 企业管理员&销售 leader: 用户名16811111100, 验证码123456;

• 销售:用户名1681111118,验证码123456